Prestashop

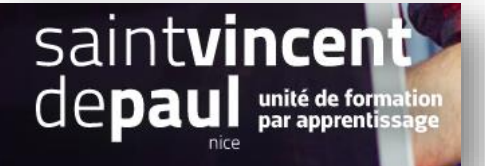

# Ajout et modification de produits

1- Créer un produit

#### Cliquez sur « Catalogue », puis « produits »

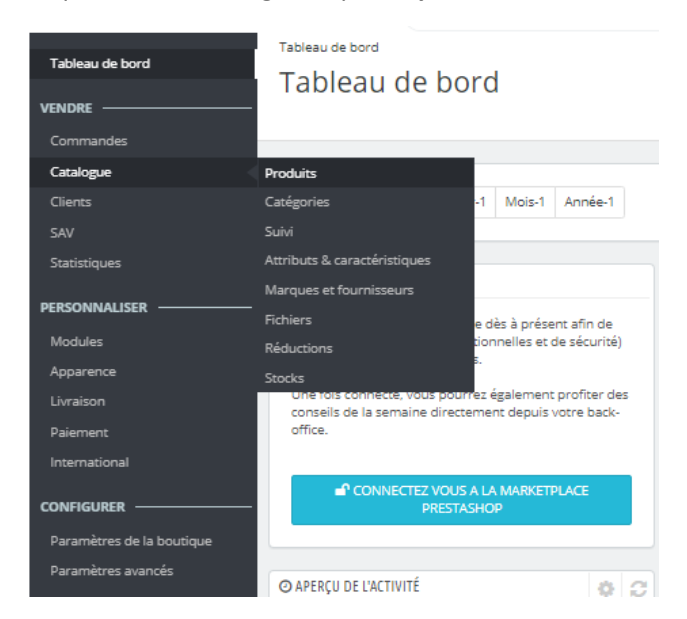

#### La liste des différents produits du catalogue s'affiche :

| Tableau de bord VENDRE         | Catalogue > Produit<br>Produits | ts        |                           |               |                        |                | Nouve       | eau produit       | /lodules et sei | *<br>rvices recommandés | ?<br>Aid |
|--------------------------------|---------------------------------|-----------|---------------------------|---------------|------------------------|----------------|-------------|-------------------|-----------------|-------------------------|----------|
| Catalogue                      |                                 |           |                           |               |                        |                |             |                   |                 |                         |          |
| Clients<br>SAV<br>Statistiques | Tout<br>sélectionner            | Actions g | roupées 🔨                 |               |                        |                | F           | Filtrer par catég | ories 🗸         |                         | =        |
| PERSONNALISER                  | ID 🔺 🔻                          | Image     | Nom A T                   | Référence 🔺 🔻 | Catégorie 🔺 🔻          | Montant HT 🔺 🔻 | Quantité ▲▼ | État 🔺 🔻          |                 |                         |          |
| Modules<br>Apparence           | Min. Max                        |           | Chercher un nom           | Chercher réf. | Chercher une catégorie | Min. Max       | Min. Max    |                   | ¢ Q             | Enregistrer             | _        |
| Livraison<br>Paiement          | 19                              | H         | Mug personnalisable       | demo_14       | Accessoires de maison  | 13,90 €        | 300         | ~                 | /               | ×                       | _        |
| Paramètres de la boutique      | 18                              | e.        | Carnet de notes Colibri   | demo_10       | Papeterie              | 12,90 €        | 1200        | ~                 | 1               | ~                       |          |
| Paramètres avancés             | 17                              | *         | Carnet de notes Ours brun | demo_9        | Papeterie              | 12,90 €        | 1200        | ~                 | 1               | ~                       |          |
|                                | 16                              | *         | Carnet de notes Renard    | demo_8        | Papeterie              | 12,90 €        | 1200        | ~                 | 1               | · •                     |          |

# Pour ajouter un produit, cliquez sur « Nouveau Produit »

| Tableau de bord | Catalogue > Produits<br>Produits |             |                     |               |                        |                | → Nouve      | au produit       | Modules e | t service | es recomma |
|-----------------|----------------------------------|-------------|---------------------|---------------|------------------------|----------------|--------------|------------------|-----------|-----------|------------|
| Commandes       |                                  |             |                     |               |                        |                |              |                  |           |           |            |
| Catalogue       |                                  |             |                     |               |                        |                |              |                  |           |           |            |
| Clients         |                                  |             |                     |               |                        |                |              |                  |           |           | 66         |
| SAV             | Tout     sélectionner            | Actions gro | oupées 🔨            |               |                        |                | F            | iltrer par catég | jories -  | ~         |            |
| Statistiques    | selectionnel                     |             |                     |               |                        |                |              |                  |           |           |            |
| PERSONNALISER   | ID 🔺 🔻                           | Image       | Nom▲▼               | Référence 🔺 🔻 | Catégorie ▲ ▼          | Montant HT 🔺 🔻 | Quantité 🔺 🔻 | État ▲▼          |           |           |            |
| Modules         | Min. Max                         |             | Chercher un nom     | Chercher réf. | Chercher une catégorie | Min. Max       | Min. Max     |                  | ¢         | Q, En     | registrer  |
| Apparence       |                                  |             |                     |               | 0                      |                |              |                  |           |           |            |
| Livraison       |                                  |             |                     |               |                        |                |              |                  |           |           |            |
| Paiement        | 19                               | RII         | Mug personnalisable | demo_14       | Accessoires de maison  | 13,90 €        | 300          | $\checkmark$     |           |           | ~          |
| International   |                                  |             |                     |               |                        |                |              |                  |           |           |            |

# Ce formulaire apparait :

| TEST NOUVEAU                                                                                                    | Ventes produits                        | Mettre un nom au produit        |
|----------------------------------------------------------------------------------------------------|----------------------------------------|---------------------------------|
|                                                                                                    | produits                               |                                 |
| Essentiel Quantités Livraison Prix Référencement - SEO Options                                                                                                    |                                        | Dénacar una rehata du           |
|                                                                                                    |                                        | produit                         |
|                                                                                                    | Déclinaisons 7                         | produit                         |
|                                                                                                    | Produit simple                         | Choisir si c'est un produit     |
|                                                                                                    | O Produit avec déclinaisons            | simple (sans variantes) ou      |
| ou sélectionnez les fichiers                                                                                                    |                                        | avec déclinaisons (avec         |
| Taille recommandée de 800 x 800 px pour le thème par défaut.<br>Format IBG GIE au PMG                                                                                                    | Référence 👔                            | plusieurs choix de tailles,     |
| romasjira, sin od rina.                                                                                                    |                                        | couleurs, etc)                  |
| Voir toutes les images                                                                                                    |                                        |                                 |
|                                                                                                    |                                        |                                 |
| Récapitulatif Description                                                                                                    | Quantité 🔃                             | Dans « <b>Récapitulatif</b> »,  |
|                                                                                                    | 4                                      | écrire une rapide               |
|                                                                                                    | Paramètres avancés dans 🔀 Quantités    | description du produit, qui     |
| Le resume est une phrase qui decrit brievement votre produit.<br>Il apparaît tout en haut de la fiche produit de votre boutique, dans les listes de produits, et dans les résultats des moteurs de recherche (d'où son importance |                                        | de recherche et dans la         |
| pour le SEU). Pour fournir advantage a informations sur votre produit, utilisez i anglet "Description".                                                                                                    |                                        | description du produit dans     |
| 0 des 800 caractères auta                                                                                                    | isés                                   | les pages de catégorie          |
|                                                                                                    | HT TTC                                 |                                 |
| Caractéristiques                                                                                                    | 20,833333 € 25 €                       |                                 |
| Caractéristique Valeur prédéfinie OU valeur personnalisée                                                                                                    | Règle de taxe                          | L'onglet « <b>Description</b> » |
| Composition - Choisissez une valeur 🛊 lin                                                                                                    | FR Taux standard (20%) 🔹               | vous permet de donner une       |
| Ajouter une caractéristique                                                                                                    | Paramètres avancés dans 🔀 Prix         | description complete de         |
|                                                                                                    |                                        | apparaîtra directement sur      |
| Ajouter une marque                                                                                                    | Catégories 👔                           | la page produit                 |
| Ajouter un produit associé                                                                                                    |                                        |                                 |
|                                                                                                    | Rechercher des catégories Q            |                                 |
|                                                                                                    | CATÉGORIES ASSOCIÉES                   | Associez le produit à une       |
| Une liste de caracteristiques vous est proposee en cliquant                                                                                                    | Accueil X Vêtements X                  | « Categorie » en cliquant       |
| ici. vous pouvez choisir les caracteristiques principales de                                                                                                    | ▲ RÉDUIRE                              | sélectionnez la catégorie       |
| votre produit.                                                                                                    | Catégorie principale                   |                                 |
| Si votre produit est vendu par une marque spécifique,                                                                                                    | v ☑ Vêtements O                        |                                 |
| cliquez sur ajouter une marque                                                                                                    | Hommes     O     Femmes     O          |                                 |
|                                                                                                    | ✓ □ Accessoires ○                      |                                 |
| vous avez la possibilite d'associer le produit à un autre en                                                                                                    | Accessoires de maison                  |                                 |
| cilquant sur « Ajouter un produit associe ». Il lui sera                                                                                                    | □ Art O                                |                                 |
| propose en suggestion pour une vente complementaire                                                                                                    | mobilier de jardin                     |                                 |
|                                                                                                    | □ décoration de jardin O<br>□ Bijoux O |                                 |

| TEST NOUVEAU       Produit standard       Produit standard         Produit standard       Produit standard       Produit standard         Image: Produit standard       Produit standard       Produit standard         Image: Produit standard       Produit standard       Produit st | Ventes Liste des<br>produits                                                 | Dans le menu déroulant,<br>Sélectionnez le type de<br>produit que vous proposez :<br>- Soit un pack (Au moins 2<br>produits proposés à la vente<br>ensemble) |
|----------------------------------------------------------------------------------------------------|------------------------------------------------------------------------------|----------------------------------------------------------------------------------------------------|
| Déposez vos images ici<br>ou sélectionnez les fichiers<br>Taille recommandée de 800 x 800 px pour le thème par défaut.<br>Format JPG, GIF ou PNG.                                                                                                    | Déclinaisons 2<br>Produit simple<br>Produit avec déclinaisons<br>Référence 2 | -Soit un produit<br>dématérialisé (fichier<br>téléchargeable, service,)<br>-Ou tout simplement un<br>produit standard (normal),<br>envoyé par transporteur   |
| Voir toutes les images                                                                                                    | Quantité 🛐                                                                   | Vous pouvez mettre les<br>quantités en stock                                                                                                    |
| Recapitulatif       Description         (> ▲ B I U I I IIIIIIIIIIIIIIIIIIIIIIIIIII                                                                                                    | 4<br>Paramètres avancés dans [7] Quantités<br>Prix [2]<br>HT TTC             | Vous pouvez <b>mettre le prix</b> :<br>-soit en HT (il calcule le TTC -<br>par défaut la TVA est à 20%)<br>-Soit en TTC directement                          |

SI VOTRE PRODUIT OFFRE DES DECLINAISONS (couleurs, tailles...différentes) en cliquant sur « **Déclinaisons** » (à droite de l'emplacement de la photo du produit), Ce formulaire apparait :

| Gérer vos déclinaisons 📧                                                                                                    | Taille ^                                                                                                   |
|----------------------------------------------------------------------------------------------------|----------------------------------------------------------------------------------------------------|
| <ul> <li>Pour ajouter des déclinaisons, vous devez d'abord créer les attributs et valeurs nécessaires dans Attributs &amp; caractéristiques.</li> <li>Une fois créés, vous pouvez renseigner les attributs voulus ("couleur" ou "taille") et leurs valeurs respectives ("vert", "XS", tous", etc.) dans le champ ci-dessous. Ou simplement les sélectionner sur la droite. Puis cliquez sur "Générer" : les déclinaisons se créent automatiquement pour vous !</li> </ul> | M<br>L<br>XL                                                                                               |
| Couleur : Gris ×       Couleur : Blau ×       Couleur : Blanc ×       Taille : S ×       Taille : M ×       Taille : L ×         Combiner plusieurs attributs, par ex. « Taille : all », « Couleur : rouge ».       Generate                                                                                                    | Couleur ^                                                                                                  |
| Actions groupées (0/0 déclinaisons sélectionnées)                                                                                                    | Beige     Bleu       Blanc     Vert       Blanc cassé     Jaune       Rouge     Marron       Noir     Rose |
|                                                                                                    | Dimension                                                                                                  |
| Un choix d'attributs est déjà proposé par défaut : taille, couleur, dimension avec leurs déclinaisons (Pour les compléter ou modifier : voir la partie 4 de cette procédure).                                                                                                    | 60x90cm                                                                                                    |
| Sélectionner les attributs du produit en cochant les cases qui vous intéressent (Dans<br>l'exemple : S,M,L, gris, bleu et blanc ont été cochés)                                                                                                    |                                                                                                    |
| Une fois les attributs tous sélectionnés, cliquez sur « generate »                                                                                                    |                                                                                                    |
|                                                                                                    |                                                                                                    |
|                                                                                                    |                                                                                                    |

### Vous avez l'ensemble des combinaisons qui ont été générées :

|   | 2 | Déclinaisons                | Impact sur le prix (HT) | Prix final (HT) | Quantité | Déclinaisor |   | par défaut |
|---|---|-----------------------------|-------------------------|-----------------|----------|-------------|---|------------|
|   | 2 | Taille - S, Couleur - Gris  | € 0.000000              | 20.833333€      | 0        | /           | I | ۲          |
| t | 2 | Taille - S, Couleur - Bleu  | € 0.000000              | 20.833333€      | 0        | /           | • | 0          |
| l | 2 | Taille - S, Couleur - Blanc | € 0.000000              | 20.833333€      | 0        | /           |   | 0          |
| ţ | 2 | Taille - M, Couleur - Gris  | € 0.000000              | 20.833333€      | 0        | /           |   | 0          |
| l | 2 | Taille - M, Couleur - Bleu  | € 0.000000              | 20.833333€      | 0        | /           |   | 0          |
| l | 2 | Taille - M, Couleur - Blanc | € 0.000000              | 20.833333€      | 0        | /           |   | 0          |
|   | 2 | Taille - L, Couleur - Gris  | € 0.000000              | 20.833333€      | 0        | /           |   | 0          |
|   | 2 | Taille - L, Couleur - Bleu  | € 0.000000              | 20.833333€      | 0        | /           |   | 0          |
| l | 2 | Taille - L, Couleur - Blanc | € 0.000000              | 20.833333€      | 0        | /           | ī | 0          |
|   |   |                             |                         |                 |          |             |   |            |

Soit vous rentrez les quantités disponibles pour chaque article ici

Soit vous sélectionnez tous les articles qui sont disponibles dans la même quantité en cochant la case devant la ligne :

Juste au-dessus, une fenêtre s'ouvre, renseignez les quantités

| Actions gro             | oupées (9/9 déclinaisons sélec                              | tionnées)                         |          |                       |        |          | ~         |    | Taupe                                 | Orange                          |
|-------------------------|-------------------------------------------------------------|-----------------------------------|----------|-----------------------|--------|----------|-----------|----|---------------------------------------|---------------------------------|
| Quantité                |                                                             | Prix d'achat                      | €        | Impact sur le poids   |        |          |           |    | Blanc<br>Blanc cassé<br>Rouge<br>Noir | Vert<br>Jaune<br>Marron<br>Rose |
| Impact sur l            | le prix (HT) €                                              | Impact sur le prix (TTC)          | €        | Date de disponibilité |        |          | Ħ         | Di | mension<br>40x60cm                    |                                 |
| Référence               |                                                             | Quantité minimale                 |          | Niveau de stock bas   | ]      |          |           |    | ] 60x90cm<br>] 80x120cm               |                                 |
| M'envoye     en dessous | er un email quand la quantité est<br>ou égale à ce niveau 🔋 |                                   |          |                       |        |          |           | Ту | rpe de papier                         |                                 |
|                         |                                                             |                                   | Suppri   | mer les declinaisons  | En     | regist   | rer       | to | ur de poignet                         |                                 |
|                         | Déclinaisons                                                | Impact sur le prix (HT) Prix fina | I (HT) ( | Quantité              | Déclin | aison pa | ar défaut |    |                                       |                                 |
|                         | Taille - S, Couleur - Gris                                  | € 0.000000 20.833                 | 333€     | 0                     | /      |          | ۲         |    |                                       |                                 |
|                         | Taille - S, Couleur - Bleu                                  | € 0.000000 20.833                 | 333€     | 0                     | /      |          | 0         |    |                                       |                                 |
| -                       |                                                             |                                   | Γ        | -                     |        | -        | ^         |    |                                       |                                 |

« enregistrer »

# En cliquant sur l'onglet « livraison » :

| Essentiel Déclinaisons Livraison                                                                                                 | Prix Référencement - SEO                                                                                                    | Options                                                                                                    |  |  |  |  |  |
|----------------------------------------------------------------------------------------------------|----------------------------------------------------------------------------------------------------|----------------------------------------------------------------------------------------------------|--|--|--|--|--|
| Dimensions du paquet                                                                                                    | du produit.                                                                                                    |                                                                                                    |  |  |  |  |  |
| Largeur Hauteur     0   cm                                                                                                    | Profondeur Cm 0 cm                                                                                                    | Poids 0 kg                                                                                                    |  |  |  |  |  |
| Delai de livraison 💽<br>O Aucun<br>® Délai de livraison par défaut 🔀 Modifier<br>O Délai de livraison spécifique pour ce produit |                                                                                                    |                                                                                                    |  |  |  |  |  |
| Délai de livraison pour les produits en stock :<br>Livraison entre 3 et 4 jours<br>Laisser vide pour désactiver.                 |                                                                                                    | Délai de livraison des produits épuisés avec commande autorisée :<br>Livraison entre 5 et 7 jours<br>Laisser vide pour désactiver. |  |  |  |  |  |
| Frais de livraison        Des frais de transports additionnels s'appliquent-ils à ce pro       0,000000                          | Frais de livraison          Des frais de transports additionnels s'appliquent-ils à ce produit ?         0,000000       €    |                                                                                                    |  |  |  |  |  |
| Transporteurs disponibles Boutique (Retrait en magasin) My carrier (Livraison le lendemain !)                                    |                                                                                                    |                                                                                                    |  |  |  |  |  |
| () Si aucun transporteur n'est sélectionné alors tous                                                                            | C Si aucun transporteur n'est sélectionné alors tous les transporteurs seront considérés comme disponibles pour les clients. |                                                                                                    |  |  |  |  |  |

Indiquez précisément les dimensions du produit, cela peut permettre à Prestashop de choisir le bon transporteur automatiquement.

Vous pouvez ajouter des frais de port si le produit est spécial (fragile, emballage spécifique) et choisir d'imposer un transporteur particulier - *Si vous avez sélectionné un transporteur par défaut pour l'ensemble de votre catalogue, vous n'avez pas besoin de renseigner cet onglet* 

| <u>'onglet « Référencement SEO » :</u>                                                                                                    |                                                                                                    |                                                                                                    |
|----------------------------------------------------------------------------------------------------|----------------------------------------------------------------------------------------------------|----------------------------------------------------------------------------------------------------|
| Référencement                                                                                                    |                                                                                                    |                                                                                                    |
| Améliorez votre positionnement et comment votre fiche pr                                                                                                    | oduit s'affiche dans les résultats de moteurs de recherche.                                                                                           |                                                                                                    |
| Voici un aperçu de votre résultat de recherche, à vous de jo                                                                                                 | uer!                                                                                                    | <b>Balise titre.</b> Le titre qui apparaît                                                          |
| TEST NOUVEAU<br>https://c12950-2.btsndrc.ac/presta/presta9/index.php?id_<br>nouveau&controller=product ▼                                                     | product=20&rewrite=test-                                                                                                    | internet. Il doit être simple et<br>unique.<br><b>Méta description</b> . Présentation               |
| Balise titre 👔                                                                                                    |                                                                                                    | courte du produit qui permet                                                                        |
| Pour avoir un titre différent du nom du produit, renseigne                                                                                                   | zz-le ici.                                                                                                    | aux moteurs de recherche de le                                                                      |
| Pour avoir sur les moteurs de recherche une autre descri                                                                                                    | ption que celle du résumé produit, écrivez-là ici.                                                                                                    |                                                                                                    |
|                                                                                                    | 0 des 160 caractères utilisés (recommand                                                                                                    | ié)                                                                                                 |
| URL simplifiée [ ]                                                                                                    |                                                                                                    | URL simplifiée. Réécrire l'URL du                                                                   |
| test-nouveau                                                                                                    | Réinitialiser                                                                                                    | produit. <b>NE MODIFIEZ PAS CES</b>                                                                 |
| (i) Les URLs simplifiées sont actuellement désaction                                                                                                    | vées. Pour l'activer, aller dans SEO et URLs                                                                                                    | PARAMETRES.                                                                                         |
| Page de redirection 📧<br>Redirection quand le produit est désactivé<br>Redirection permanente vers une catégorie (301) 🔹                                     | Catégorie cible<br>Vers quelle catégorie la page doit-elle rediriger 7 C<br>Si aucune catégorie n'est sélectionnée, la catégorie principale est utili | Page de redirection<br>Configurez le comportement de<br>la page lorsque le produit<br>n'existe plus |
| Pas de redirection (404) = Ne redirige vers aucune<br>Redirection permanente (301) = Redirige de façon<br>Redirection temporaire (302) = Redirige temporaire | page et affiche une page 404 "Page introuvable".<br>permanente vers un autre produit ou catégorie.<br>ement vers un autre produit ou catégorie.       |                                                                                                    |

# Onglet « Options » :

| Essentiel                                                        | Déclinaisons                                                                                                    | Livralson | Prix             | Référencement - SEO      | Options                                                        |  |  |  |  |  |
|------------------------------------------------------------------|----------------------------------------------------------------------------------------------------|-----------|------------------|--------------------------|----------------------------------------------------------------|--|--|--|--|--|
| Visibilité<br>Où le produit doi<br>Partout                       | t-Il apparaître ?                                                                                                    |           |                  | ÷                        |                                                                |  |  |  |  |  |
| Ø Disponible à la<br>Mots-clés                                   | vente                                                                                                    |           | 🛛 Exclusivité we | b (non vendu en magasin) |                                                                |  |  |  |  |  |
| Utilisez une virg                                                | Utilisez une virgule pour séparer les mots-clés. Ex. : "robe, coton, robe de soirée".                                                                     |           |                  |                          |                                                                |  |  |  |  |  |
| (i) Les mot                                                      | C Les mats-clés permettent d'aider vos clients à trouver vos produits via la barre de recherche.                                                          |           |                  |                          |                                                                |  |  |  |  |  |
| État et référe<br>État 2<br>Nouveau<br>ISBN 7<br>Code-barres UPC | ences                                                                                                    |           |                  | \$                       | Afficher l'état sur la fiche produit Code-barres EAN-13 ou JAN |  |  |  |  |  |
| Personnalisa<br>Les clients peuve<br>Ajouter un                  | Personnalisation<br>Les clients peuvent personnaliser le produit en renseignant un texte ou en fournissant une image de leur choix.                       |           |                  |                          |                                                                |  |  |  |  |  |
| Documents j<br>Ajoutez des fichie<br>Il ny a pas de docum        | Documents joints<br>Ajoutez des fichiers que le client peut télécharger directement depuis la fiche produit (instructions, mode d'emploi, recette, etc.). |           |                  |                          |                                                                |  |  |  |  |  |
| Joindre un                                                       | document                                                                                                    |           |                  |                          |                                                                |  |  |  |  |  |

Cet onglet permet de régler les options de visibilité et de disponibilité du produit.

La partie « **Mots clés** » permet de définir des mots facilitant la recherche des visiteurs (un mot clé peut être composé d'un seul mot ex : « chaussures », ou de plusieurs mots ex : « chaussure noire femme ») ; Entre chaque mot-clé, appuyez sur entrer

Dans « État et références » vous pouvez indiquer les informations sur la condition du produit et son identification. En cliquant sur Ajouter un champ de personnalisation, vous pouvez permettre à vos clients de personnaliser le produit.

### Pensez à « enregistrer »

Une fois votre produit créé, pensez à le mettre en ligne :

| Essentiel Déclinaisons Livraison Prix                                                                                                    | x Référencement - SEO Options                                                                                                    |                                                                                                    |       |
|----------------------------------------------------------------------------------------------------|----------------------------------------------------------------------------------------------------|----------------------------------------------------------------------------------------------------|-------|
| Taille recomm                                                                                                    | Péposez vos Images ICI<br>oyseleccionnez les fichiers<br>ordeé de 800 x 800 px pour le thème par défaur.<br>Format JPG, GIF ou PNG.<br>Voir toutes les Images | Déclinaisons 🗈<br>O Produit simple<br>@ Produit avec déclinaisons<br>Paramètres avancés dans 🖉 Déclina<br>Référence 🗊 | isons |
| Récapitulatif     Description       <> A     B     I     U     ∓     =     address of the second second secon | 🔹 📰 🔹 🧱 🔹 💽 📭 Paragraphe 👻                                                                                                    | Prix 2<br>HT TTC<br>20,833333 € 25                                                                                    | €     |
| Il apparaît tout en haut de la fiche produit de votre boutique, d<br>pour le SEO). Pour fournir davantage d'informations sur votre p                                                                                                    | produit, utilisez l'onglet "Description".                                                                                                    |                                                                                                    |       |

# 2- Modifier un produit

| Allez su | ır la page | e des produits exista     | nts     |                       |         |      |                                                                      |     |  |
|----------|------------|---------------------------|---------|-----------------------|---------|------|----------------------------------------------------------------------|-----|--|
| 19       | a          | Mug personnalisable       | demo_14 | Accessoires de maison | 13,90€  | 300  | ~                                                                    |     |  |
| 18       | e          | Carnet de notes Colibri   | demo_10 | Papeterie             | 12,90€  | 1200 | <ul> <li>Visualisér</li> <li>Dupliquer</li> <li>Supprimer</li> </ul> |     |  |
| 17       | <u>iii</u> | Carnet de notes Ours brun | demo_9  | Papeterie             | 12,90 € | 1200 | ~                                                                    | 1 ~ |  |
|          |            |                           |         |                       |         |      |                                                                      |     |  |

En cliquant ici, des options supplémentaires apparaissent

Pour modifier un produit, cliquez sur l'icône crayon

| Tableau de bord           |                                                                |                                        |
|---------------------------|----------------------------------------------------------------|----------------------------------------|
| VENDRE                    | Essentiel Quantités Livraison Prix Référencement - SEO Options |                                        |
| Commandes                 |                                                                |                                        |
| Catalogue                 |                                                                |                                        |
|                           |                                                                | Déclinaisons 🔽                         |
|                           | You III                                                        | Produit simple                         |
|                           | HERE                                                           | Produit avec déclinaisons              |
| PERSONNALISER             | Image de couverture                                            |                                        |
| Modules                   |                                                                | Référence 🛛                            |
| Apparence                 |                                                                | due de                                 |
|                           |                                                                | demo_14                                |
| Paiement                  |                                                                |                                        |
|                           |                                                                | Quantité 🛐                             |
| CONFIGURER                |                                                                |                                        |
| Paramètres de la boutique |                                                                | 300                                    |
|                           |                                                                | Paramètres avancés dans 🔽 Quantités    |
| _                         | Récapitulatif Description                                      |                                        |
|                           |                                                                | Prix 🔢                                 |
|                           |                                                                | нт ттс                                 |
|                           | Mug en céramique blanche. 325ml                                | 13,900000 € 16.68 €                    |
|                           |                                                                | Règle de taxe                          |
|                           | Ajouter une caractéristique                                    | FR Taux standard (20%)                 |
|                           | Visualiser En ligne                                            | Ajouter un nouveau produit Enregistrer |

## 3- Créer un pack de produits

Il est possible de réunir les produits en « Packs » afin de vendre ensemble des produits associés ou de proposer des réductions pour un ensemble de références.

Pour créer un pack, cliquez sur **le produit de votre choix** en haut de la page « **Produits** », accessible via le menu « **Catalogue** ».

Après avoir sélectionné votre produit, ce formulaire apparait :

| Mug Today is a good day                     |                       |                    |         | Pack de produits •              | 2                       | d. ≔ ?<br>Ventes Liste des produits Aide |
|---------------------------------------------|-----------------------|--------------------|---------|---------------------------------|-------------------------|------------------------------------------|
| Essentiel Quantités L                       | .ivraison Prix R      | éférencement - SEO | Options |                                 |                         |                                          |
| Ajoutez des produits à votre paci           | k                     |                    |         |                                 | Référence 💿             |                                          |
| Mug                                         |                       | × 1                |         | + Ajouter                       | demo_13                 |                                          |
| Mug The best is yet to come<br>REF: demo_11 |                       |                    |         |                                 | Quantité 📧              |                                          |
| Mug The adventure begins<br>REF: demo_12    |                       |                    |         |                                 | 300                     |                                          |
| Mug Today is a good day<br>REF: demo_13     |                       |                    |         |                                 | Paramètres avancès dans | <b>⊠</b> Quantitės                       |
| Mug personnalisable<br>REF: demo 14         | 1                     |                    |         |                                 | Prix 🔋                  |                                          |
|                                             |                       | ]                  |         |                                 | HT                      | TTC                                      |
|                                             |                       |                    |         |                                 | Règle de taxe           | 14.28 €                                  |
|                                             |                       |                    |         |                                 | FR Taux standard (2     | :0%) 👻                                   |
|                                             |                       |                    |         |                                 | Paramètres avancés dans | Prix                                     |
| Récapitulatif Description                   |                       |                    |         |                                 |                         |                                          |
| ↔ <u>A</u> B <i>I</i> U ∓ ฑ ⇔ ≣             | - 🗏 - 🗎 - 🔳 - 🖪 / 🗖 🤋 | Paragraphe 🔻       |         |                                 | Catégories 👔            |                                          |
| Mug en céramique blanche. 325ml             |                       |                    |         |                                 | Rechercher des caté     | gories Q                                 |
|                                             | /                     |                    |         |                                 | CATÉGORIES ASSOCIÉES    |                                          |
|                                             |                       |                    |         | 31 des 800 caractères autorisés | Accueil × Access        | sories 🗙                                 |

Sélectionnez « Pack de produits » dans le menu déroulant

Dans le champ « **Ajoutez des produits à votre pack** », notez les premières lettres d'un produit et une sélection vous est proposée.

Vous pouvez en ajouter plusieurs en cliquant à chaque fois sur « Ajouter »

Quand votre choix est fait, cliquez sur « Enregistrer »

Une fois les produits ajoutés à votre pack, vous pouvez gérer votre produit comme un produit normal et lui attribuer un prix, des quantités ... vous pouvez modifier le contenu de toutes les autres fonctionnalités disponibles.

### 4- Attribut et caractéristique

### **Attributs**

Les attributs sont des propriétés de produits qui peuvent changer et qui créent des déclinaisons (plusieurs couleurs disponibles pour un même modèle, différentes tailles, poids...) le nom du produit n'est pas modifié

Ex : si vous vendez des vêtements, ils pourraient exister en plusieurs tailles. La taille est un attribut et les différentes tailles : 38, 40, 42... sont des valeurs.

Cliquez sur « Catalogue » puis « Attributs et caractéristiques »

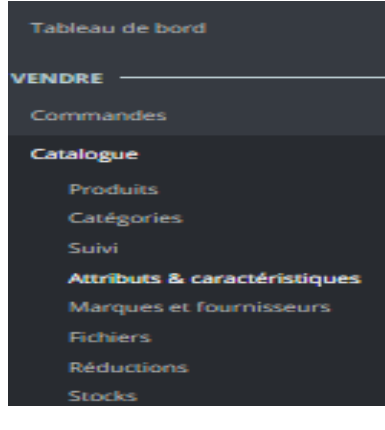

# Attribut

| Attributs                       | •                              | •                | U    |
|---------------------------------|--------------------------------|------------------|------|
|                                 | Ajouter un nouvel attribut Ajo | outer une valeur | Aide |
| Attributs Caractéristiques      | ▶                              |                  |      |
| ATTRIBUTS ④                     | (                              | 042>             | 8    |
| ID * Nom * Maleure Position * • |                                |                  |      |
|                                 |                                | Q Rechercher     |      |
| 1 Taile 4 + 1                   |                                | Q Afficher       | Į    |
| 2 Couleur 14 🕂 2                |                                | Q Afficher 🔹     |      |
| 3 Dimension 3 + 3               |                                | Q Afficher 🔹     | /    |
| a type de papier 4 + 4          |                                | Q Afficher 🔹     |      |
| Actions groupées                |                                |                  |      |
|                                 |                                |                  |      |

63

63

.....

Ici apparaissent les attributs déjà créés

Pour ajouter un nouvel attribut, cliquez sur « Ajout d'un nouvel attribut »

Cette page apparait :

| Attributs    | Caractéristiques  |                                                                                                    |                 |             |
|--------------|-------------------|----------------------------------------------------------------------------------------------------|-----------------|-------------|
| ATTRIBUTS    |                   |                                                                                                    |                 |             |
|              | * Nom             | Forme du col                                                                                                    |                 |             |
|              | * Nom public      | Forme du co                                                                                                    |                 |             |
|              | URL               |                                                                                                    | fr +            |             |
|              |                   | Quand le Navigation à facettes est active, vous pouvez avoir des URL plus detaillées en choisissant le mot qui représente le mieux cet attribut. Par<br>défaut. PrestaShop utilise le nom de l'attribut, mais vous pouvez changer ce paramètre en utilisant ce champ.        |                 |             |
|              | Balise titre      |                                                                                                    | fr <del>•</del> |             |
|              |                   | Quand le module Navigation à facettes est activé, vous pouvez avoir des URL plus détaillées en choisissant le mot qui représente le mieux cet attribut.<br>Par defaut, PrestaShop utilise le nom de l'attribut, mais vous pouvez changer ce paramètre en utilisant ce champ. |                 |             |
|              | Indexable         | OUI NON<br>Utiliser cet attribut dans l'URL génerée par le module de navigation à facettes.                                                                                                    |                 |             |
|              | * Type d'attribut | Liste déroulante                                                                                                    |                 |             |
| X<br>Annuler |                   |                                                                                                    |                 | Enregistrer |

Nom. Description permettant de distinguer l'attribut (ex : forme du col).
Nom public. Nom d'attribut tel qu'il sera vu par le visiteur.
Type d'attribut. Choisir le style d'affichage de l'attribut sur la page du site.
« Enregistrer »

Une fois l'attribut créé, vous devez lui attribuer des valeurs.

| ATTRIBUTS | 6      |                 |         |              | 0 0 2     | ;>_    |
|-----------|--------|-----------------|---------|--------------|-----------|--------|
|           | ID 🗸 🔺 | Nom 🛪 🖕         | Valeurs | Position * • |           |        |
|           |        |                 |         |              | Q Reche   | ercher |
|           | 1      | Talle           | 4       | <b>4</b> 1   | Q Affiche | er 💌   |
|           | 2      | Couleur         | 14      | 4 2          | Q Affiche | er 💌   |
|           | з      | Dimension       | з       | 4 3          | Q Affiche | er 💌   |
|           | 4      | Type de papier  | 4       | <b>4</b>     | Q Affiche | er 💌   |
|           | 5      | tour de poignet | з       | <b>4</b> 5   | Q Affiche | er 💌   |
|           | 6      | Forme du col    | 0       | ✤ 6          | Q Affiche | er 💌   |

# Cliquez sur le nom de l'attribut que vous avez créé

| Vous allez pouvoir donner différer<br>Forme du col | ntes formes de col en cliquant sur « ajouter une valeur » | NJ I                 |
|----------------------------------------------------|-----------------------------------------------------------|----------------------|
|                                                    |                                                           | Ajouter une valeur / |
| Attributs Caractéristiques                         |                                                           |                      |
| ATTRIBUTS > FORME DU COL                           |                                                           | 022                  |
| ID Valeur                                          | Position                                                  |                      |
|                                                    | Aucun enregistrement trouvé                               |                      |
| Retour a la liste                                  |                                                           |                      |

### Notez dans le champ « valeur », le 1<sup>er</sup> type de col (ici : rond)

| Ajoute           | er une nouvelle valeur |                                                                                                    |                                     | Alde        |
|------------------|------------------------|----------------------------------------------------------------------------------------------------|-------------------------------------|-------------|
| Attributs        | Caractéristiques       |                                                                                                    |                                     |             |
| <b>O</b> VALEURS |                        |                                                                                                    |                                     |             |
|                  | * Groupe d'attributs   | Forme du col                                                                                                    |                                     |             |
|                  | * Valeur               | Rond                                                                                                    |                                     |             |
|                  | URL                    |                                                                                                    | fr +                                |             |
|                  |                        | Quand le Navigation à facettes est active, vous pouvez avoir des URL plus détaillées en choissant le mot qui représente le mieux cet attribut. Par<br>défaut, PrestaShap utilise le nom de l'attribut, mais vous pouvez changer ce paramètre en utilisant ce champ.          |                                     |             |
|                  | Balise titre           |                                                                                                    | fr 🕶                                |             |
|                  |                        | Quand le module Navigation a facettes est active, vous pouvez avoir des URL plus détaillées en choisissant le mot qui représente le mieux cet attribut.<br>Par défaut, PrestaShop utilise le nom de l'attribut, mais vous pouvez changer ce paramètre en utilisant ce champ. |                                     |             |
| Annuler          |                        | Enregistr                                                                                                    | er puis ajouter une nouvelle valeur | Enregistrer |

Si vous avez d'autres valeurs à ajouter (exemple : col V, col Mao, etc...), cliquez sur « **enregistrer et ajouter une nouvelle valeur** », sinon cliquez sur « **enregistrer** »

### **Caractéristiques**

Les caractéristiques sont comme les attributs, mais ne permettent pas de créer de déclinaisons. Ex : Jean Slim, 100% coton, Poche zippée.... Sont des caractéristiques

| Carac       | tér  | istiques       |         |            | G<br>Ajouter une nouvelle caractéristique | C<br>Ajouter une nouvelle valeur | Modules et services recommand | dés Aide |
|-------------|------|----------------|---------|------------|-------------------------------------------|----------------------------------|-------------------------------|----------|
| Attributs   | Ca   | ractéristiques |         |            |                                           |                                  |                               |          |
| CARACTÉRIST | QUES | •              |         |            |                                           |                                  | 0 0                           | 2.8      |
| 1           |      | Nom 🐐          | Valeurs | Position V |                                           |                                  |                               |          |
|             |      |                |         |            |                                           |                                  | Q Recher                      | cher     |
|             | 1    | Composition    | 0       | <b>+</b> 1 |                                           |                                  | Q Afficher                    | -        |
|             | 2    | Paper Type     | 0       | <b>⊕</b> 2 |                                           |                                  | Q Afficher                    | •        |
|             | 3    | Color          | 0       | <b>⊕</b> 3 |                                           |                                  | Q Afficher                    | •        |
|             | 4    | Size           | 0       | <b>⊕</b> 4 |                                           |                                  | Q Afficher                    | •        |
|             | 5    | Frame Size     | 4       | <b>4</b> 5 |                                           |                                  | Q Afficher                    | •        |

Actions groupées +

Même procédure que pour « Attributs »